# Sidicom S4

#### **Tutorial Filiais**

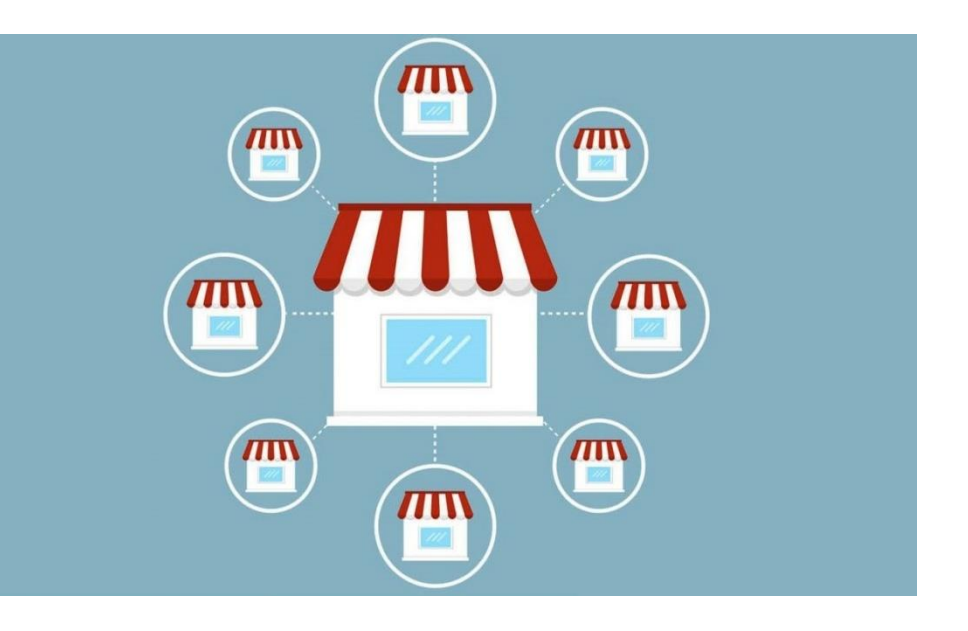

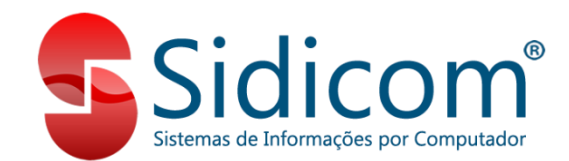

### Filiais - definição de filial no S4

No Sidicom S4, filiais são as empresas ou unidades que utilizam o mesmo banco de dados do sistema, mesmo que não sejam filiais fiscalmente, que não tenham o mesmo CNPJ raiz.

Podem ser empresas distintas que compartilham clientes e/ou produtos, além de fornecedores.

Cada filial tem seus controles individuais de estoques, compras, vendas, contas a pagar e receber, com relatórios por uma filial específica ou consolidando as informações de todas as filiais.

#### Filiais - definição de filial no S4

Cada filial precisa estar vinculada a um cadastro de cliente (Cadastros > Clientes > Cadastro de Clientes), para realizar corretamente os controles citados anteriormente, bem como a organização do armazenamento dos dados.

Recomendamos que seja seguida uma codificação padrão, se possível, da seguinte forma: filial 00 (matriz), cliente 10.000 / filial 01, cliente 10.001 / filial 02, cliente 10.002, e assim sucessivamente.

#### Acesso ao cadastro de Filiais

#### Acesse *Cadastros > Tabelas > Filiais*

| SIDICOM - VERSÃO DE DEMOSTRAÇÃO D             | <b>A</b>                                              |           |            |                              |                   |       |                              |      | x |
|-----------------------------------------------|-------------------------------------------------------|-----------|------------|------------------------------|-------------------|-------|------------------------------|------|---|
| Cadastros Abate animais Pedidos Cotaçõ        | Comprovantes                                          | Consultas | Tesouraria | EFD - Escrituração Fiscal Di | gital Sistema Aju | ida M | Aeu Perfil Sair              |      |   |
| Agenda 🔸                                      | Agrupa Comprovantes (Gestão)                          |           |            |                              |                   |       | IMPLANI                      | ALAU |   |
| Tabelas 🕨                                     | Alteração numeradores comprovantes                    |           |            |                              |                   |       |                              | 4040 |   |
| Clientes •                                    | Código Fiscal                                         |           |            |                              |                   |       | Destaques                    |      | - |
| Pesquisa de opinião dos clientes              | ICMS (Palms)                                          |           |            |                              |                   |       | Destaques                    |      |   |
| Conveniados                                   | ICMS (Nova Tabela)                                    |           |            |                              |                   |       |                              |      |   |
| Negociação de Fretes                          | IPI                                                   |           |            |                              |                   |       | PEDIMOS SUA ATENÇÃO          | 5    |   |
| Fornecedores                                  | PIS e COFINS                                          |           |            |                              |                   |       |                              |      |   |
| Produtos •                                    | Tabela CST ICMS                                       |           |            |                              |                   |       | SIDICOM Experience:          |      |   |
| Receituário 🕨                                 | Tabela CST IPI                                        |           |            |                              |                   |       | Acesso remoto ao Sidicom S4  |      |   |
| Lotes e validade                              | Tabela CST PIS e COFINS                               |           |            |                              |                   |       | (home office)                |      |   |
| Kits 🕨                                        | Cadastro de Natureza de Operação                      |           |            |                              |                   |       | Inovo nas vondas duranto a   |      |   |
| Seriais dos produtos                          | Condição de Pagamento                                 |           |            |                              |                   |       | quarentena                   | >    |   |
| Cartão convênio 🕨                             | Formas de Pagamento                                   |           |            |                              |                   |       |                              |      |   |
| Palm +                                        | Vendedores                                            |           |            |                              |                   |       | Atendimento da Sidicom na    | >    | E |
| WMS Automacão depósito                        | Controle do lançamento de comissões no contas a pagar |           |            |                              |                   |       | quarentena                   |      |   |
| Integrações >                                 | Controle de saldo dos vendedores FLEX                 |           |            |                              |                   |       | Aviso: Comunicado da         | _    |   |
|                                               | Bancos                                                |           |            |                              |                   |       | Sidicom sobre COVID-         | >    |   |
| Importações de dados                          | Transportadoras                                       |           |            |                              |                   |       | 15/00/04/14/3                |      |   |
| Exportação de dados 🕨                         | Departamentos                                         |           |            |                              |                   |       | SUGERIMOS A LEITURA          | 5    |   |
|                                               | Centro de custos                                      |           |            |                              |                   |       | Aview Comunicado de          |      |   |
|                                               | Numeradores automáticos                               |           |            |                              |                   |       | Sidicom sobre COVID-         | Σ    |   |
|                                               | Filiais                                               |           |            |                              |                   |       | 19/Coronavirus               |      |   |
| Meu Perfil                                    | Configuração do cálculo do custo médio dos produtos   |           |            |                              |                   |       | Major poroonalização na      |      |   |
|                                               | Operadores de Caixa                                   |           |            |                              |                   |       | emissão de documentos        | >    |   |
|                                               | Cotação dólar                                         |           |            |                              |                   | -     |                              |      |   |
|                                               | Cidades, Estados e Paises                             |           |            |                              |                   |       | Nova opção na conferência de | >    |   |
|                                               | Ambientes                                             |           |            |                              |                   |       | peuluos                      |      |   |
|                                               | Tabela de códigos NCM                                 |           |            |                              |                   |       | Nova opção no relatório de   |      |   |
|                                               | Tabela Substituto Tributário                          |           |            |                              |                   |       | Todos os direitos reserva    | doe  |   |
|                                               | Configuração de Tipo de Frete                         |           |            |                              |                   |       | Toudo do un entos reserva    | 1005 | - |
| Versão: 18.100/4.88 Movimento: 25/03/20 Tr: 1 | Tabela ANP (Agencia Nacional do Petróleo)             | .1.1.01)  |            |                              |                   |       |                              |      |   |

### Filiais - tela inicial

Na tela inicial temos os botões:

Novo: para incluir uma nova filial.

**Grupos de filiais**: para incluir novo grupo de filiais.

Mais informações no "I" azul ao lado. **Botões de navegação**: avançar ou retroceder para visualizar as filiais em sequência.

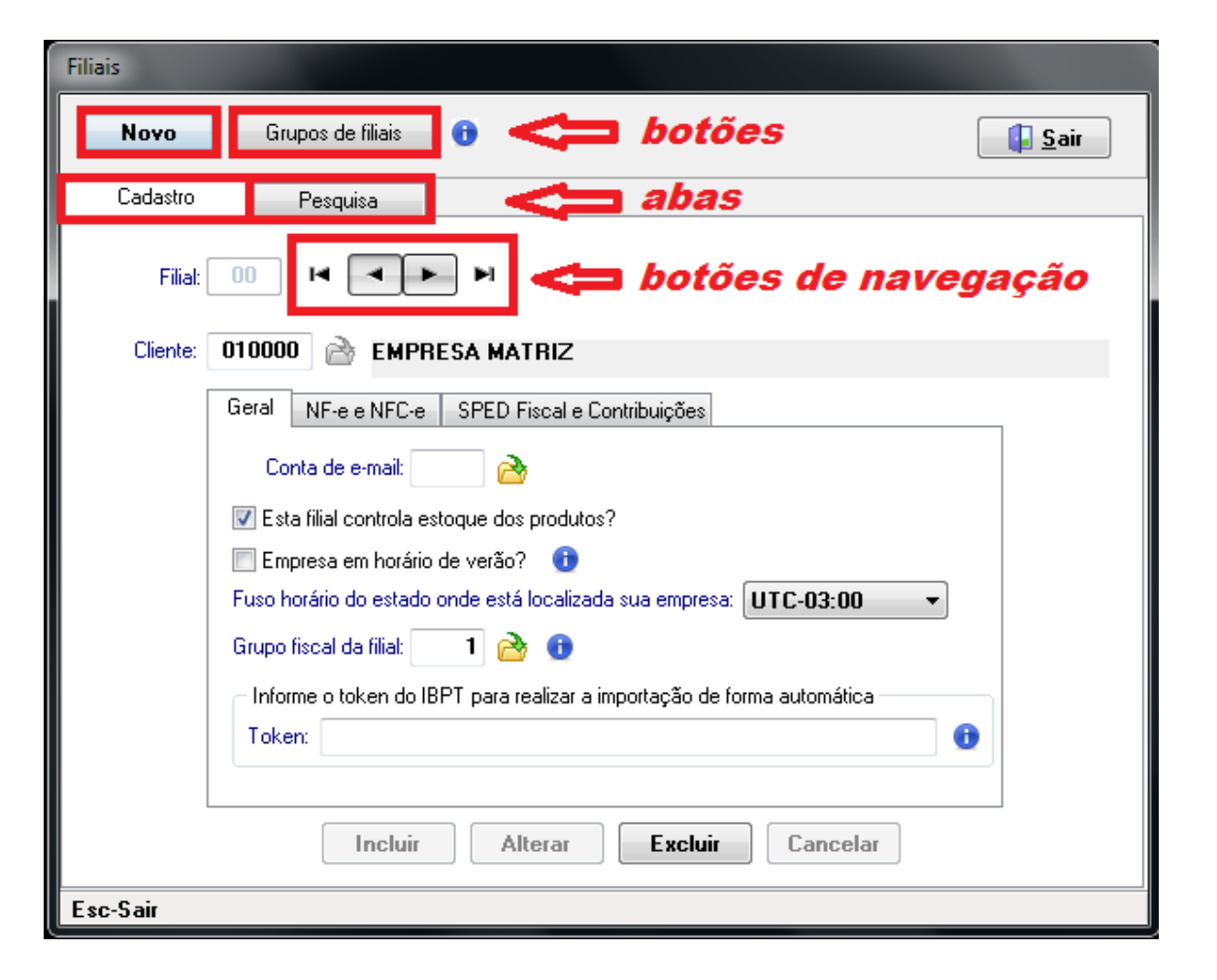

#### Filiais - tela inicial

#### Abas:

Cadastro: onde são definidas as configurações da nova filial ou alterada uma filial já existente.
Pesquisa: para pesquisar e visualizar as filiais já cadastradas.

Mais detalhes a seguir...

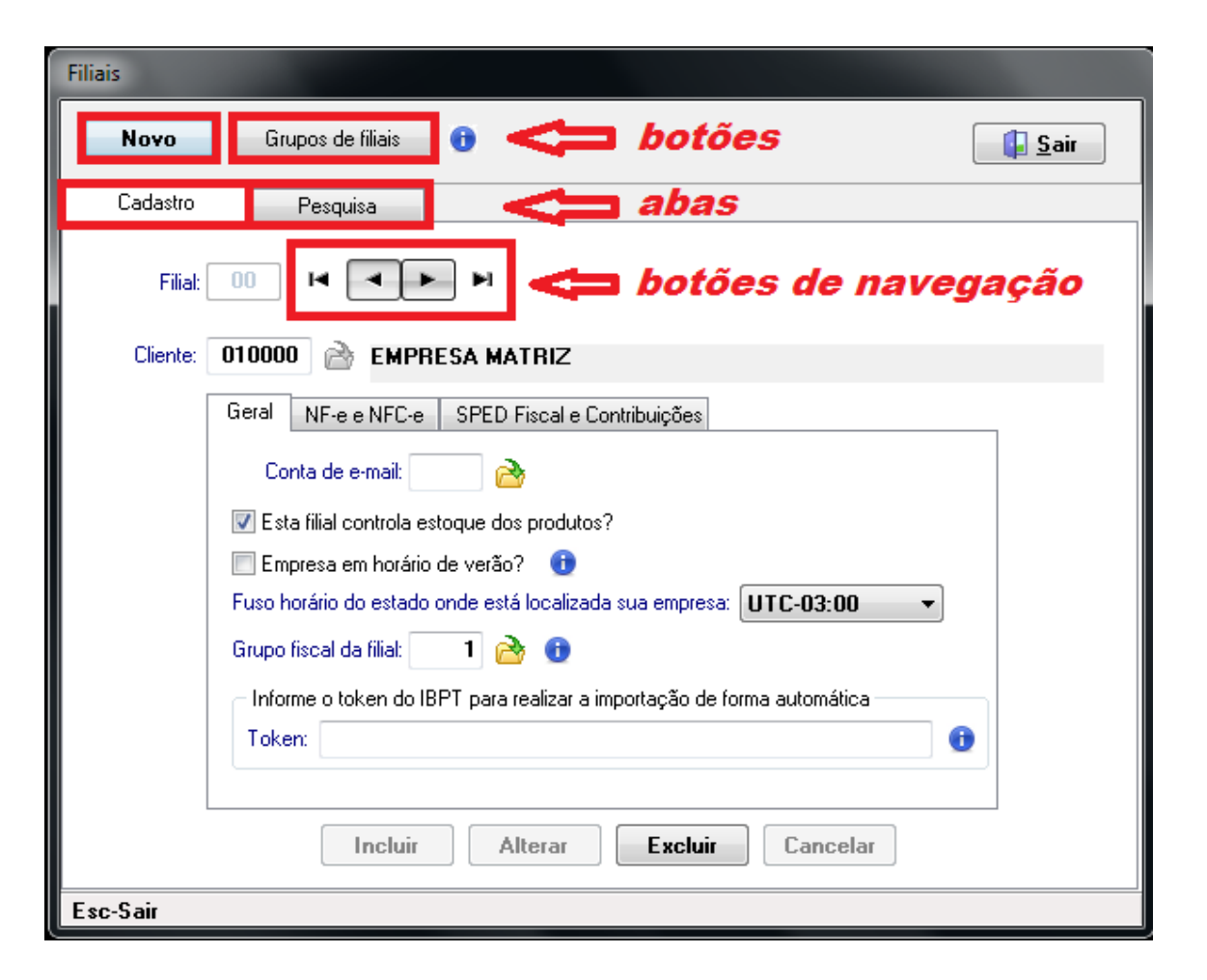

Na aba **Cadastro**, ao incluir nova filial, informar os campos: **Filial**: código da filial a ser incluída **Cliente:** "cliente" vinculado à filial \* Tecla F4 ou clicar na pasta amarela abre pesquisa de clientes. \*\* Filial e Cliente não são editáveis após o cadastramento da filial

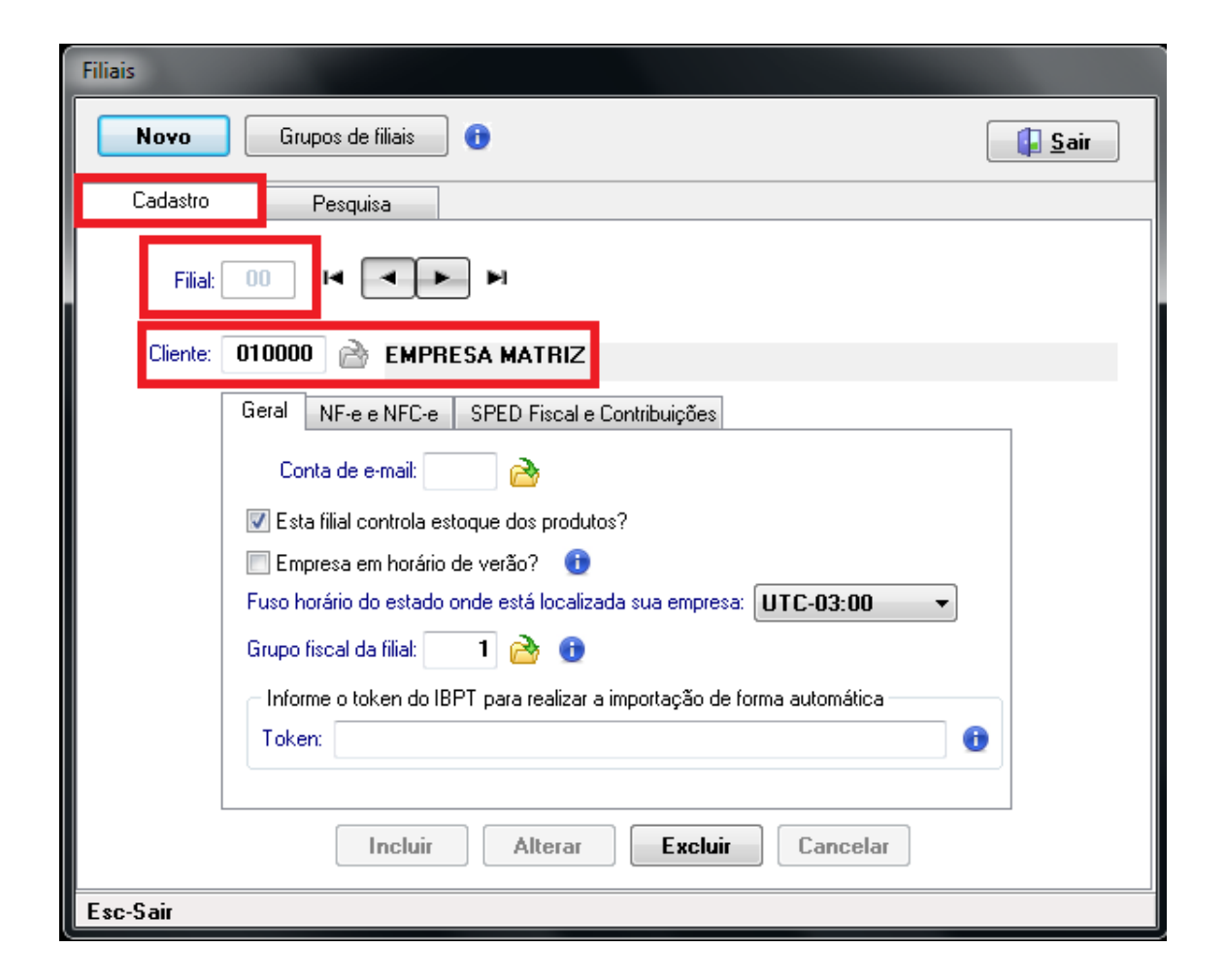

#### Na aba **Geral**, definir:

- Conta de e-mail utilizada para o envio de ordens de compras, pedidos, cotações, avisos automáticos, etc
- se a filial controla estoque (marcar)
- se vigora o horário de verão (marcar)
- fuso horário do estado ou região da filial

| Filiais                                                                |  |  |  |  |  |
|------------------------------------------------------------------------|--|--|--|--|--|
| Novo Grupos de filiais ()                                              |  |  |  |  |  |
| Cadastro Pesquisa                                                      |  |  |  |  |  |
| Filial: 00 I I I I I I I I I I I I I I I I I I                         |  |  |  |  |  |
| Cliente: 010000 🚵 EMPRESA MATRIZ                                       |  |  |  |  |  |
| Geral NF-e e NFC-e SPED Fiscal e Contribuições                         |  |  |  |  |  |
| Conta de e-mail: 💦 🚵                                                   |  |  |  |  |  |
| Esta filial controla estoque dos produtos?                             |  |  |  |  |  |
| 🥅 Empresa em horário de verão? 🛛 🕕                                     |  |  |  |  |  |
| Fuso horário do estado onde está localizada sua empresa: UTC-03:00 🔻   |  |  |  |  |  |
| Grupo fiscal da filial: 🚺 🚵 🕕                                          |  |  |  |  |  |
| Informe o token do IBPT para realizar a importação de forma automática |  |  |  |  |  |
| Token:                                                                 |  |  |  |  |  |
|                                                                        |  |  |  |  |  |
| Incluir Alterar Excluir Cancelar                                       |  |  |  |  |  |
| Esc-Sair                                                               |  |  |  |  |  |

 Grupo fiscal da filial (normalmente é o Grupo Padrão, código 1)

- Token do IBPT

Mais informações no "I" azul ao lado.

| Filiais                                                                |
|------------------------------------------------------------------------|
| Novo Grupos de filiais 🕞                                               |
| Cadastro Pesquisa                                                      |
| Filial: 00 M T                                                         |
| Cliente: 010000 🚵 EMPRESA MATRIZ                                       |
| Geral NF-e e NFC-e SPED Fiscal e Contribuições                         |
| Conta de e-mail: 💦 🚵                                                   |
| Esta filial controla estoque dos produtos?                             |
| 🔲 Empresa em horário de verão? 🕕                                       |
| Fuso horário do estado onde está localizada sua empresa: UTC-03:00 -   |
| Grupo fiscal da filial: 🚺 🚵 🕕                                          |
| Informe o token do IBPT para realizar a importação de forma automática |
| Token:                                                                 |
|                                                                        |
| Incluir Alterar Excluir Cancelar                                       |
| Esc-Sair                                                               |

Na aba NF-e e NFC-e, definir:

- se a filial calcula o Difal (marcar)
- se usa campos de IPI devolvido em nota fiscal de devolução (marcar)
- se gera retenção da previdência com valor do Funrural (marcar)

\* Mais informações no "I" azul ao lado de cada campo.

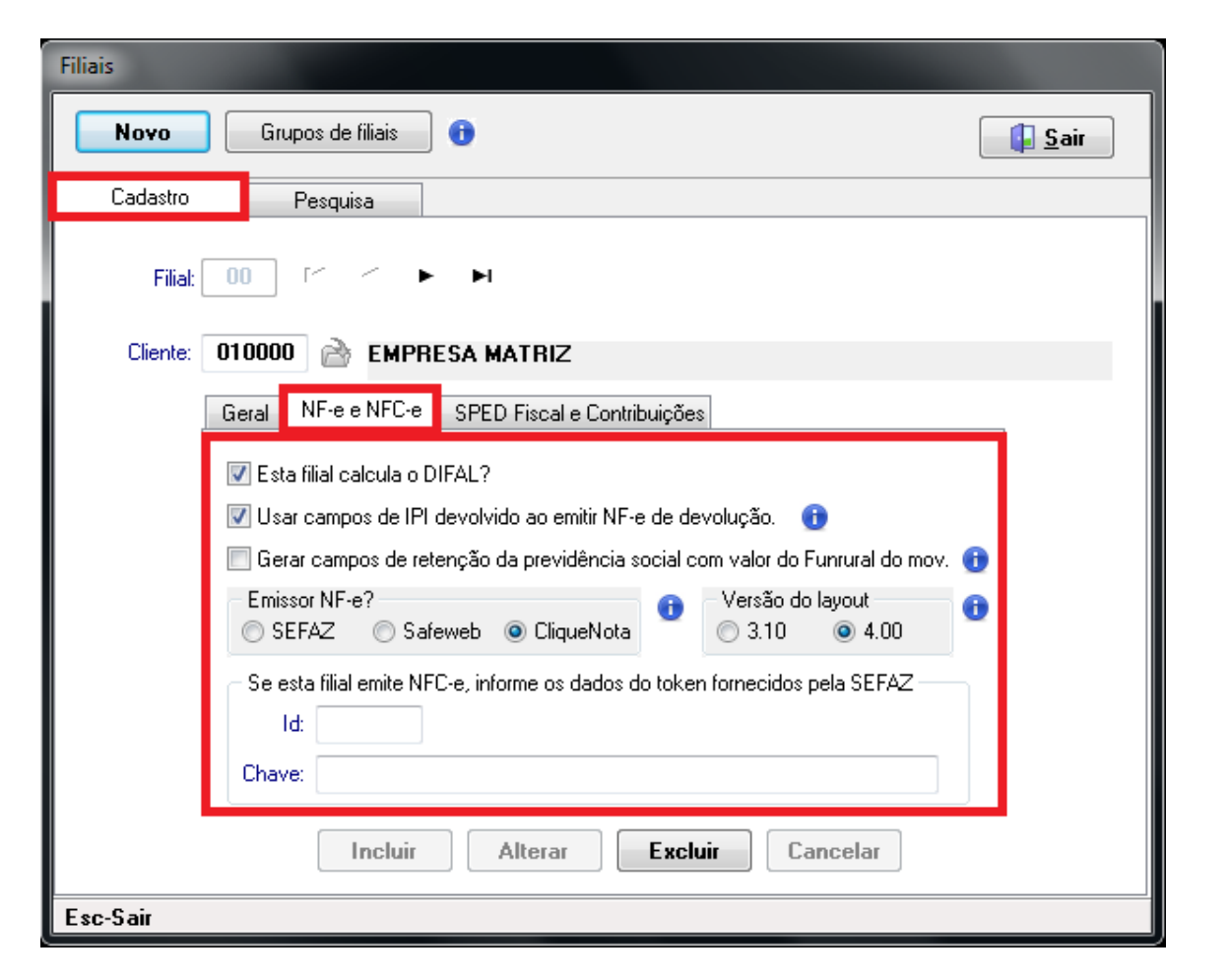

- selecionar o emissor de notas fiscais,
   normalmente o CliqueNota
- versão do layout das notas fiscais, atualmente o utilizado é o 4.00
- se a filial emitir NFC-e, informar
  dados do token fornecidos pela Sefaz
  \* Mais informações no "I" azul ao lado
  de cada campo.

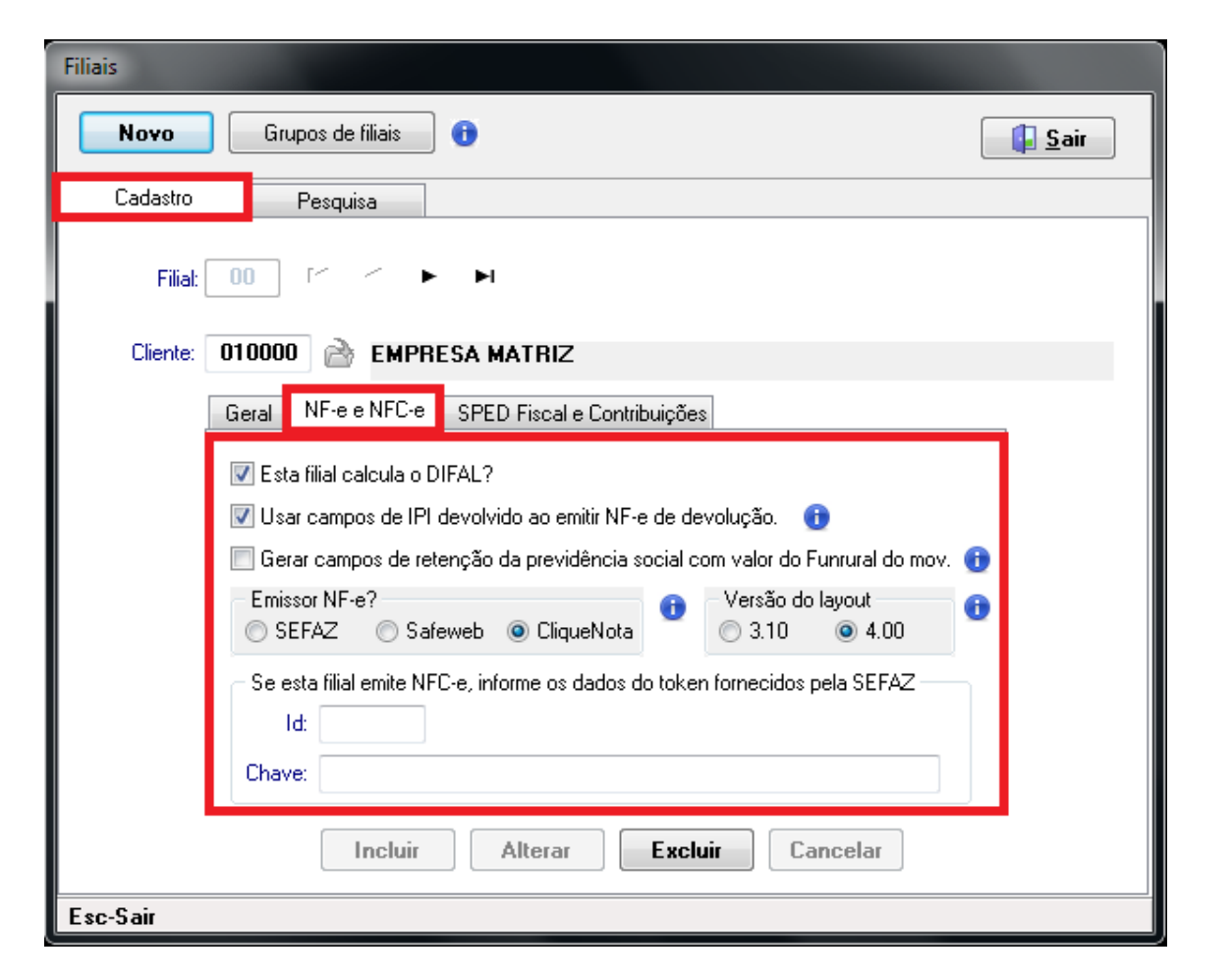

#### Aba SPED Fiscal e Contribuições

Se você gera o SPED no S4, definir:

- modalidade de competência
- data de competência para movimentos de clientes
- data de competência para movimentos de fornecedores

**OBS**: o campo que indica se a filial participa do SPED é preenchido automaticamente ao incluí-la nas configurações de tal módulo.

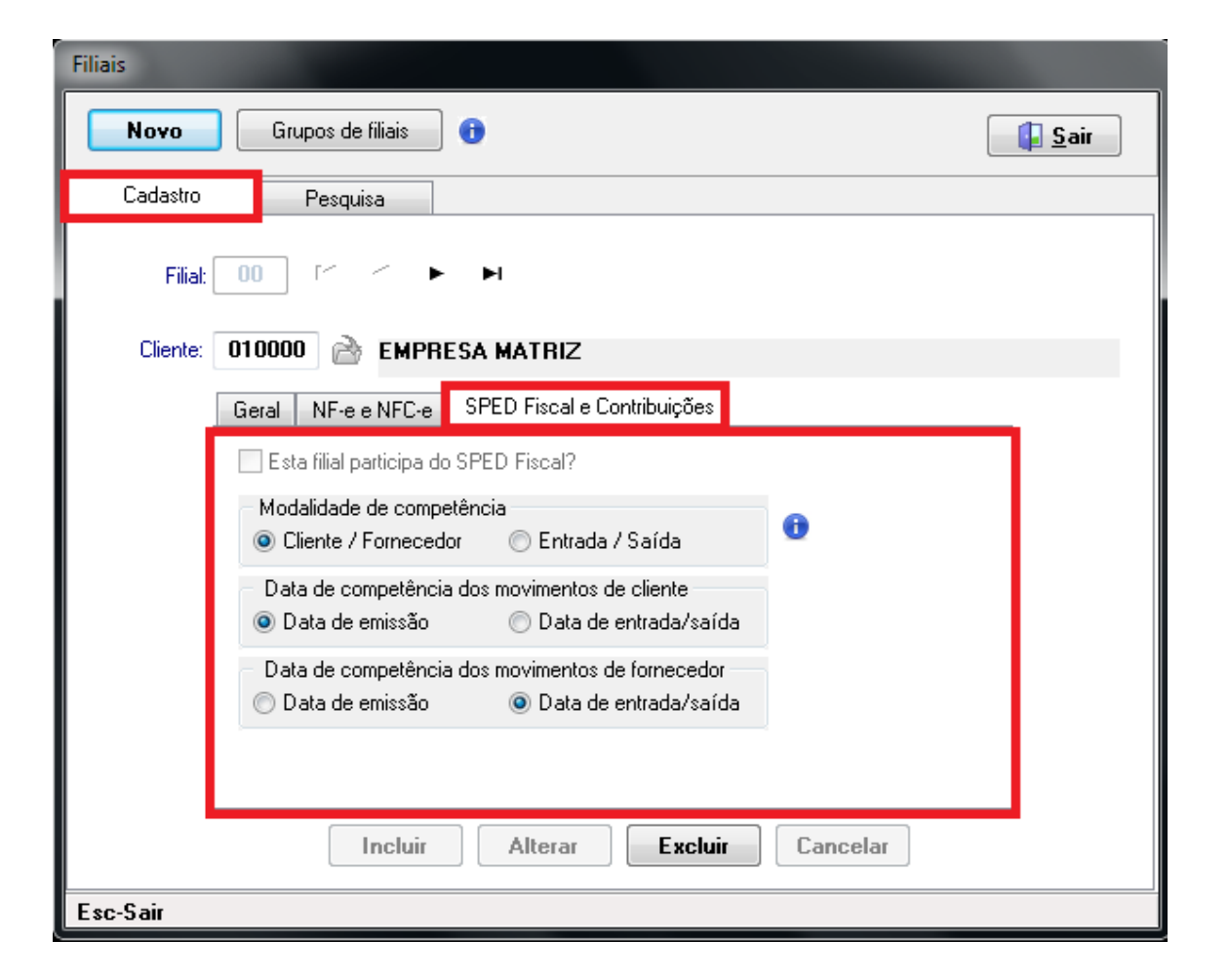

#### Aba **Pesquisa**

Nela você pode pesquisar as filiais já cadastradas, seus códigos, se controlam estoque, o código de cliente vinculado à filial e o nome. Mais informações podem ser visualizadas rolando a tela para a direita.

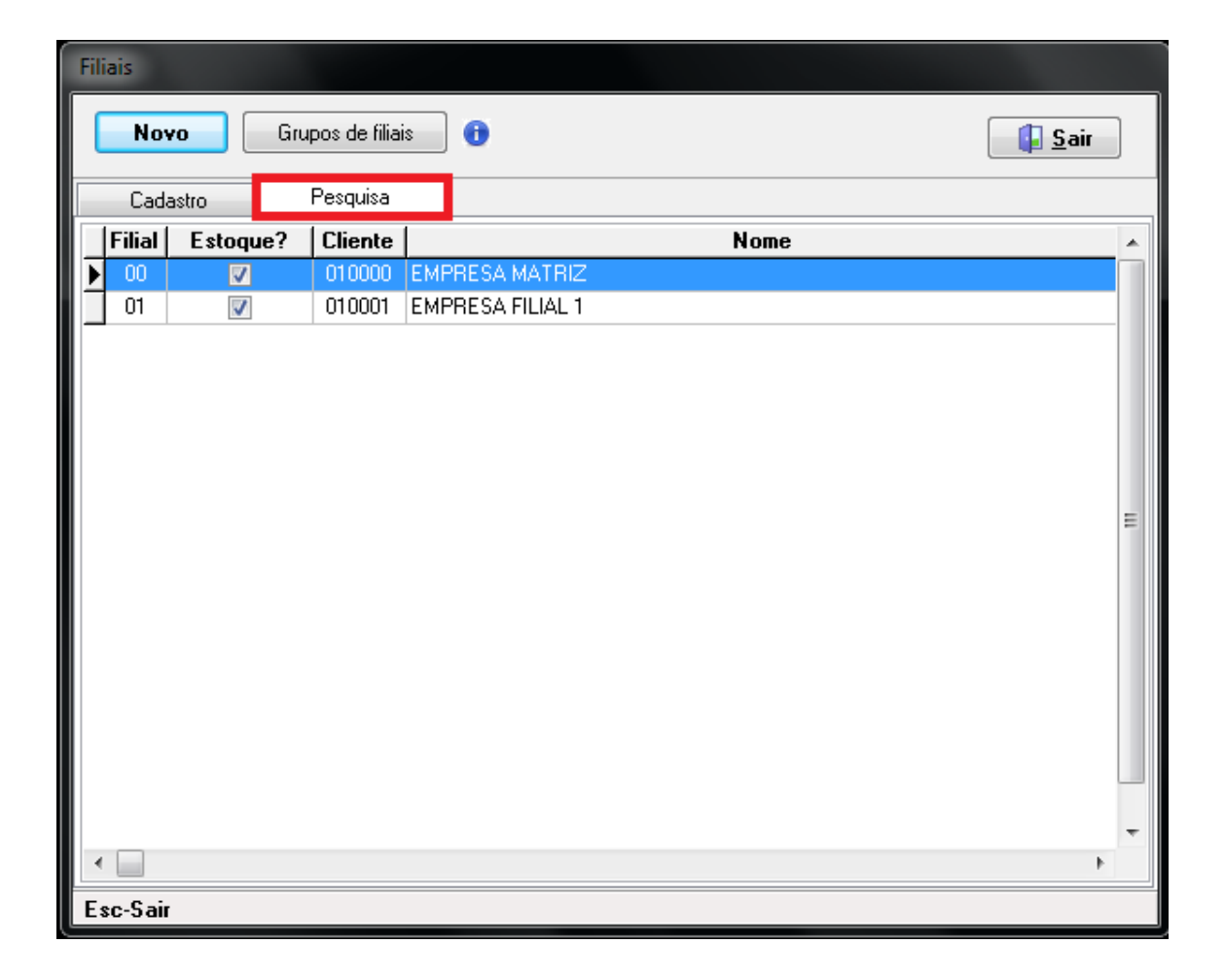

#### Conclusão

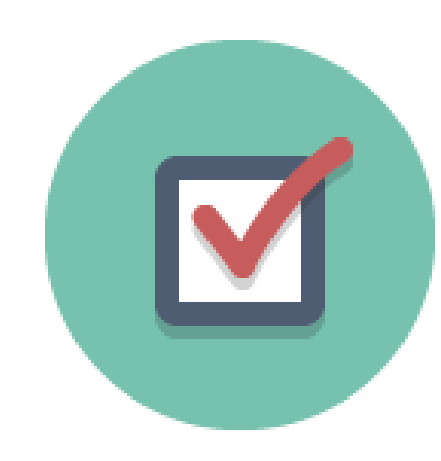

Seguindo estes procedimentos, sua filial estará cadastrada e pronta para utilização. Será possível fazer todos os controles pertinentes às suas rotinas diárias, com tudo que o S4 lhe disponibiliza. Sucesso e bons negócios!